| (SaP)                                             | Бюллетень технического обслуживания                                                                                                    |                                |  |  |  |  |
|---------------------------------------------------|----------------------------------------------------------------------------------------------------|--------------------------------|--|--|--|--|
| тоуота<br>ВЕ-00188Т-ТМЕ<br>Версия 1<br>1 ноя 2019 | Тема:<br>Тоуоtа Touch 2 MM17 - устранение проблемы плохого<br>качества звука громкой связи Bluetooth на автомобилях<br>RAV4 с DCU Denso-TEN<br>Область применения:<br>Все рынки<br>Модели – Коды моделей:<br>RAV4 - АХАА52, АХАА54, АХАН52, АХАН54, МХАА52,<br>МХАА54 ;<br>Особенности компонента и модели:<br>Мультимедийная система MM17 с DCU Denso-TEN; | Электрооборудован<br>ие кузова |  |  |  |  |

## <u>Введение</u>

В данном бюллетене технического обслуживания содержится информация по способу ремонта, относящемуся к жалобам на плохое качество звука на стороне собеседника (снаружи автомобиля) при разговоре по громкой связи при сопряжении телефона с системой Toyota Touch 2 (MM17) на автомобилях RAV4 2018 года. Эта проблема и соответствующий ремонт применимы только к автомобилям Toyota RAV4 с MM17, выпущенным Denso-TEN.

#### Примечания

Важное примечание 1: укажите номер данного бюллетеня технического обслуживания в гарантийной рекламации в качестве способа решения, поскольку ТМЕ необходимо отслеживать отремонтированные автомобили.

Важное примечание 2: Эта проблема и поэтому данный бюллетень технического обслуживания не распространяется на RAV4s в России и Казахстана, в связи с тем, что в этих странах микрофона различаются.

## Описание проблемы

Низкое качество голоса при разговоре в режиме громкой связи. Собеседник плохо слышит вас и постоянно переспрашивает. Признаки: А - обрывание слов, В - приглушенный звук, С - низкий уровень громкости.

Причиной является феномен двойного шумоподавления в микрофоне и DCU.

Эта проблема решена в ПО версии 1215 и более новых (будущих) версиях данного ПО.

## Информация о деталях

Нет необходимости замены деталей. Данный бюллетень технического обслуживания описывает обновление DCU с целью устранения ошибки программного обеспечения.

# Процедура ремонта

### Обновление программного обеспечения

1. ПОДГОТОВКА ПРОГРАММНОГО ОБЕСПЕЧЕНИЯ

1. Загрузить программное обеспечение

Ссылка на ПО DCU Версия программного обеспечения DCU: 1215

2. Распакуйте загруженные файл .zip и извлеките содержимое извлеченной папки (только файл .kwi) на 1 USB-накопитель непосредственно в корневой каталог. Это USB-носитель (желательно версии 2.0) должен быть заранее отформатирован в системе FAT-32.

| 17TDT1EU-CA01_Latest.zip |               | USB # |
|--------------------------|---------------|-------|
| 17TDT1EU-CA01_1200.kwi   | $\rightarrow$ |       |

#### 2. Обновление блока управления дисплеем

1. Включите зажигание и запустите двигатель автомобиля (на моделях с гибридной системой - режим готовности). Оставьте двигатель работать до этой операции.

Важное примечание: на гибридных автомобилях - включите режим READY ON. Режим АСС или IG ON через некоторое время отключается, что может прервать процесс обновления.

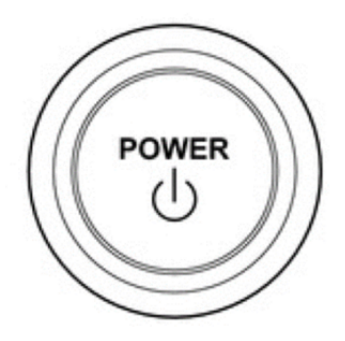

- 2. Дождитесь полного включения мультимедийной системы, пока отобразится начальный экран.
- 3. Нажмите кнопку "Setup" (настройка), расположенную на боковой панели головного устройства.

Примечание: расположение может отличаться в зависимости от версии устройства. Изображение приведено только для справки.

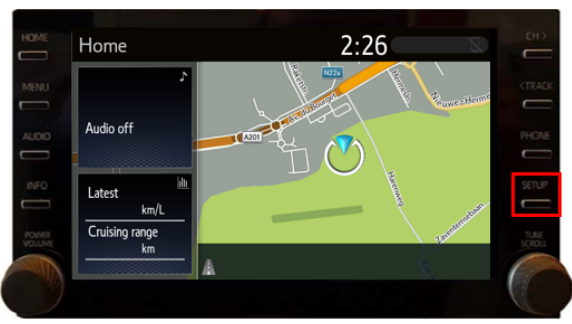

4. В меню "Setup" (настройка) прокрутите список вниз и выберите "Software Update" (Обновление программного обеспечения).

| Setup     | 2:27                            | Z         | Setup     | 2:27                      | Z |
|-----------|---------------------------------|-----------|-----------|---------------------------|---|
| ۞ General | Clock                           | *         | ŵ General | Animation On              | * |
| Bluetooth | Language English                |           | Bluetooth | Delete personal data      |   |
| Audio     | Customise home screen           |           | ♪ Audio   | Software update           |   |
| Phone     | Voice recognition lang. English |           | Phone     | Gracenote database update |   |
| «ରି Voice | Theme setting V                 |           | ແຂ່ Voice | Software information      |   |
| ~         | Beep Off                        | $\otimes$ | ~         | SW sensitivity level 2 🗸  | * |

5. Убедитесь, что устройство представляет собой блок Denso-TEN: это можно определить в строке "Model ID DCU" (Идентификационный номер модели DCU) по букве после " - ":

### блок Denso-TEN: С в строке "Model ID DCU"

блок Panasonic: D в строке "Model ID DCU"

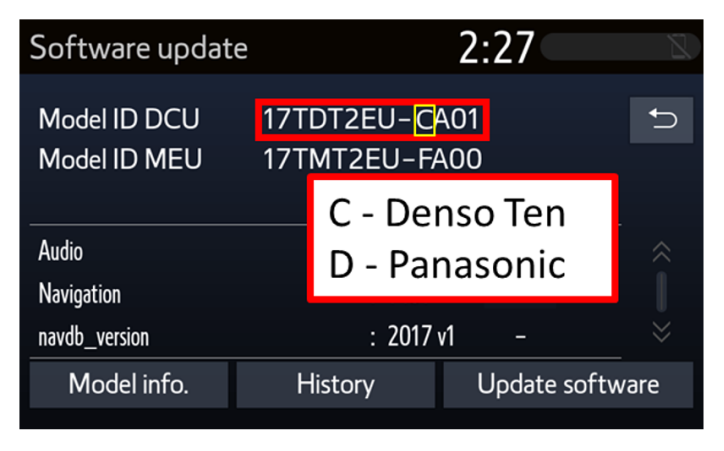

5. В меню "Software Update" отображается текущее установленное программное обеспечение. ПО DCU указано в разделе "Audio" (аудиосистема).

| Software updat               | e              |           | 2:47         | 2         |
|------------------------------|----------------|-----------|--------------|-----------|
| Model ID DCU<br>Model ID MEU | 17TDT<br>17TM1 |           |              |           |
|                              |                | Current   | New          |           |
| Audio                        |                | : 1000    | -            | $\approx$ |
| Navigation                   |                | : 1461    | -            |           |
| navdb_version                |                | : 2017 v1 | -            | $\approx$ |
| Model info.                  | Hist           | ory       | Update softw | /are      |

6. Вставьте USB-носитель в гнездо USB. Файл обновления определится автоматически.

Примечание: расположение может отличаться в зависимости от автомобиля. Изображение приведено только для справки.

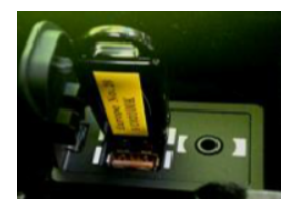

7. Отображается новая версия программного обеспечения блока DCU. Подтвердите нажатием кнопки "Update software" (Обновление программного обеспечения).

Примечание: версия ПО, показанная в колонке "New", может отличаться от последней версии.

| Software update              | 2                          | 2:27       | Z      | Software updat               | e                          | 2:27      | 2       |
|------------------------------|----------------------------|------------|--------|------------------------------|----------------------------|-----------|---------|
| Model ID DCU<br>Model ID MEU | 17TDT2EU-CA<br>17TMT2EU-FA | 401<br>400 | Ĵ      | Model ID DCU<br>Model ID MEU | 17TDT2EU–CA<br>17TMT2EU–FA | .01<br>00 | ſ       |
| Ne                           | ew software was f          | found.     |        |                              | Current                    | New       |         |
| 710010                       | . 1000                     | 1200       |        | Audio                        | : 1000                     | 1200      |         |
| Navigation                   | : 1461                     |            |        | Navigation                   | : 1461                     |           |         |
| _navdb_version               | : 2017                     | v1 –       | $\sim$ | navdb_version                | : 2017 v                   | 1 –       |         |
| Model info.                  | History                    | Update sof | tware  | Model info.                  | History                    | Update so | oftware |

Будут показаны сведения по обновлению программного обеспечения: выберите "ОК". Следующий экран - "Terms of service" (условия обслуживания): чтобы продолжить, выберите "Agree" (Принимаю).

| Details of software update | 2:28 | 2         | Terms of service                | 2:28     | Z |
|----------------------------|------|-----------|---------------------------------|----------|---|
| Update for system          |      | €         | This Software is for use by end | l users. | ₽ |
|                            |      | ~         |                                 |          |   |
|                            |      |           |                                 |          |   |
|                            |      |           |                                 |          |   |
|                            |      |           |                                 |          |   |
|                            |      | $\approx$ |                                 |          | > |
|                            |      | OK        | Agree                           | Disagree |   |
|                            |      |           |                                 |          |   |

Появится всплывающее окно, в котором указан размер обновления. Нажать на кнопку "Yes" (Да), чтобы запустить процесс обновления. Отображается индикатор выполнения. Процесс обновления MEU продолжается примерно 20 минут.

Примечание: следуйте указаниям на экране. Размер файла, показанный ниже, может не соответствовать размеру файла.

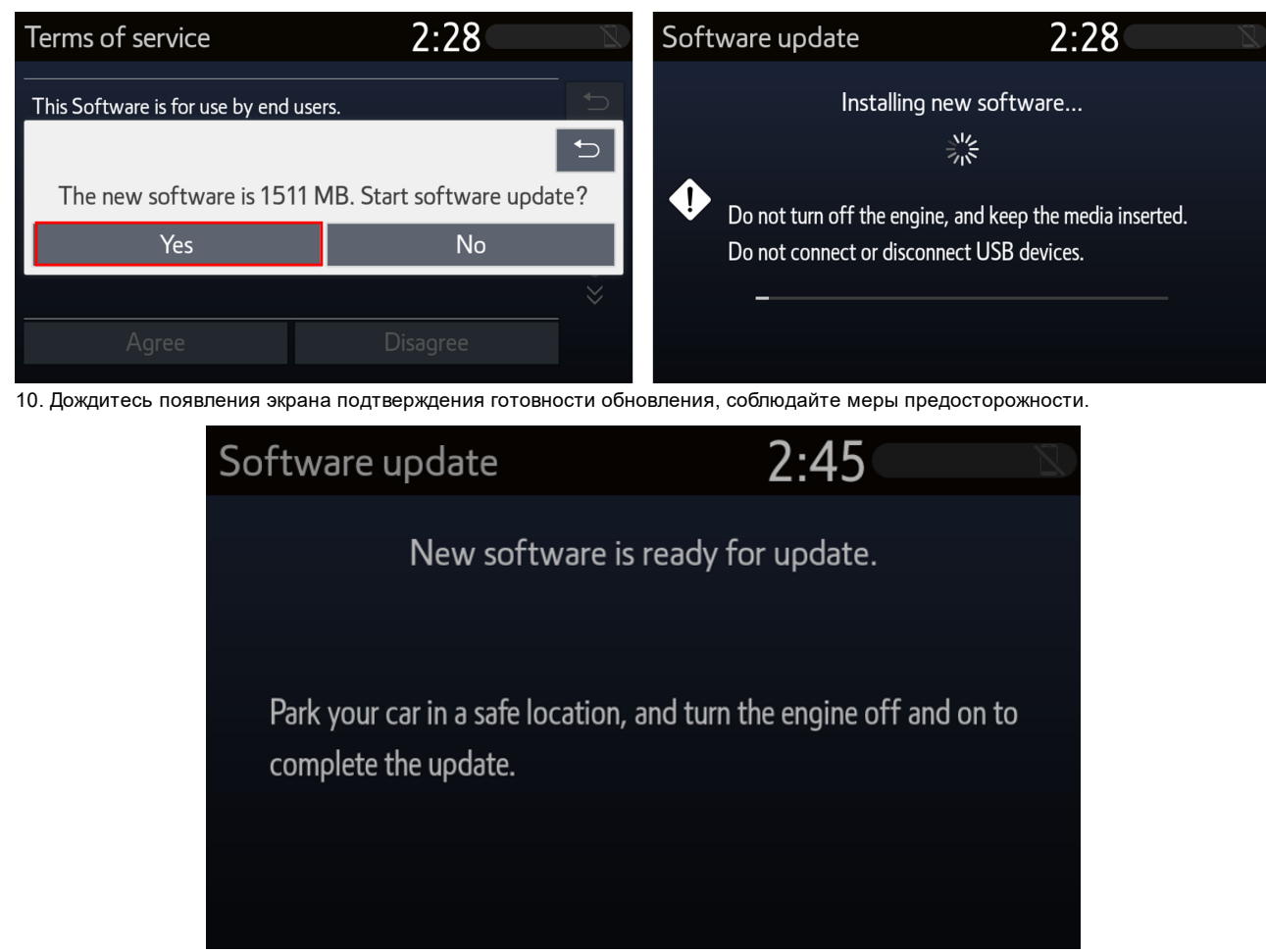

11. Выключите зажигание (OFF). Подождить 1 минуту. Включите зажигание (ON).

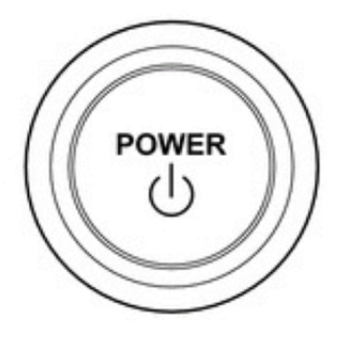

### 3. УБЕДИТЕСЬ, ЧТО ПРОГРАММНОЕ ОБЕСПЕЧЕНИЕ УСТАНОВЛЕНО ПРАВИЛЬНО

1. Вернитесь в меню "Software Update", чтобы убедиться в установке надлежащего программного обеспечения. Номер установленной версии ПО DCU отображается в разделах "Audio" и "Current".

Примечание: версия ПО, показанная в колонке "Current", может отличаться от последней версии.

| Software update              |               | 8      |            |          |
|------------------------------|---------------|--------|------------|----------|
| Model ID DCU<br>Model ID MEU | 17TDT<br>17TM | 2EU-CA | 401<br>400 | <b>€</b> |
|                              |               | Curren | nt New     |          |
| Audio                        |               | : 1200 | -          | $\hat{}$ |
| Navigation                   |               | : 1461 |            |          |
| navdb_version                |               | : 2017 | v1 -       |          |
| Model info.                  | Hist          | ory    | Update     | software |

# Гарантийная информация

### Коды гарантийных операций для блока DCU

| Модель | Код модели                                               | Код<br>операции | Операция             | Время | OFP                                                                                                    | T1 | T2 |
|--------|----------------------------------------------------------|-----------------|----------------------|-------|----------------------------------------------------------------------------------------------------|----|----|
| RAV4   | AXAA52<br>AXAA54<br>AXAH52<br>AXAH54<br>MXAA52<br>MXAA54 | 86699           | Перепрограммирование | 0,2   | 86140-42540<br>86140-42541<br>86140-42550<br>86140-42551<br>86140-42590<br>86140-42660<br>86140-42670<br>86140-42671 | 87 | 74 |

#### Примечания Использование данного бюллетеня технического обслуживания для устранения проблемы требует наличия обязательных комментариев CCR (условия, причина, меры) в гарантийной рекламации для последующего тщательного технического анализа. Необходимо указать номер данного бюллетеня технического обслуживания в поле «Способ устранения неисправности». Несоблюдение указанного требования может повлечь отклонение рекламации.